# RL256 Updating Firmware V1.04

(rev a 23/11/21)

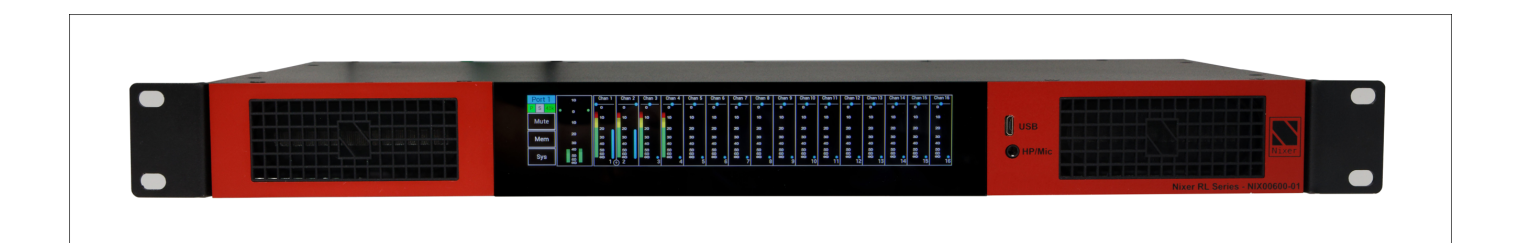

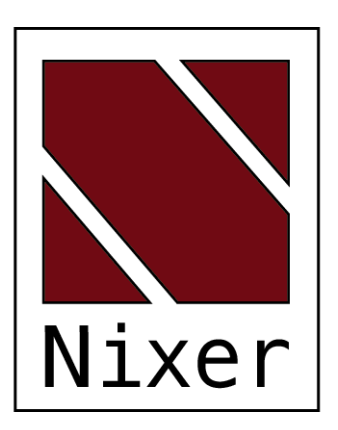

Nixer Ltd 45 Evelyn Road Dunstable Bedfordshire LU5 4NG

Telephone +44 1582 343111

email

info@nixerproaudio.com

website www.nixerproaudio.com

# Contents

| Checking the Current versions      | 4 |
|------------------------------------|---|
| Downloading the latest firmware(s) | 4 |
| Updating the CPU firmware          | 4 |
| Updating the FPGA firmware         | 7 |
| Support                            | 8 |

# Checking the Current versions

Check the current version(s) of the firmware on each of the Ports on your product

| Network<br>Firmware | ZMAN Ravenna card<br>S/W version : 1.2.0b46038<br>State Monitor version : May 28 2021 10:33:53 - Version 1.00 |              |         |  |        | Jum    | p to Boot-L | oader |
|---------------------|----------------------------------------------------------------------------------------------------|--------------|---------|--|--------|--------|-------------|-------|
| Power<br>System     | CPU<br>Jun 22 2021 16:08:05 - Version 1.01                                                                    | FPGA<br>1.00 | DSP<br> |  | Port 2 | Port 3 | Port 4      | Х     |

Compare this to the latest firmware in the Downloads section of the Nixer website <a href="https://www.nixerproaudio.com/Downloads/">https://www.nixerproaudio.com/Downloads/</a>

### Downloading the latest firmware(s)

If there are updates available follow the steps below

- If you do not have the Nixer BLM.exe program download and install the latest version of Nixer BLM.exe (V1.5) from https://www.nixerproaudio.com/resources/Nixer-BLM V1.5.exe
- Next download the CPU firmware (.hex file)

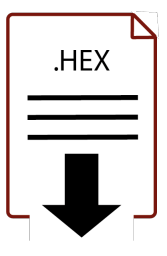

• If it has also been updated download the (.hexout file)

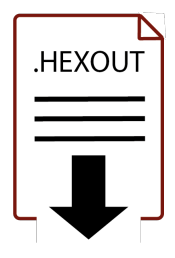

#### Updating the CPU firmware

- Next attach the RL256 to the PC via a USB cable and turn it on
- You will have five new USB devices attached to your PC
- Navigate to the Update Menu in the System menus select Port 1 and press the button to enter Boot Loader Mode. You will see a countdown of dots before the screen goes blank ALWAYS update Port 1 first

• For Ports 2 through to 4 the screen will not go blank when the respective Port is put into Bootloader mode, instead once the countdown dots finish the screen will jump back to Port 1

| Network<br>Firmware | ZMAN Ravenna card<br>S/W version : 1.2.0b46038<br>State Monitor version : May 28 2021 1 | 10:33:53 - V | ersion 1.00 |        |        | Jum    | p to Boot-L | .oader |
|---------------------|-----------------------------------------------------------------------------------------|--------------|-------------|--------|--------|--------|-------------|--------|
| Power<br>System     | CPU<br>Jun 22 2021 16:08:05 - Version 1.01                                              | FPGA<br>1.00 | DSP<br>1.00 | Port 1 | Port 2 | Port 3 | Port 4      | Х      |

- A new USB device called USB HID Bootloader #xx will connect to your PC
- Your RL256 is now ready to update Port 1
- Run the Nixer BLM program on your PC

| Nixer BLM v1.5                                   |              |                   |   | × |
|--------------------------------------------------|--------------|-------------------|---|---|
| Communication Settings<br>USB<br>VID P<br>0x4D8  | ID<br>DxF1FB | ✓ Enable          | 1 |   |
|                                                  |              |                   |   |   |
| Commands<br>Device Screen Flash                  | 1 ×          | Connect           |   |   |
| Commands<br>Device Screen Flash<br>Version/Tag L | oad Hex File | Connect<br>Verify |   |   |

• Once the program is running change "Screen Flash" to "Main CPU" via the dropdown menu and click connect

| Nixer BLM v1.5                  | ;             |                    |                  | × |
|---------------------------------|---------------|--------------------|------------------|---|
| Communication Set<br>USB<br>VID | ttings<br>PID |                    |                  |   |
| 0x4D8<br>Commands               | 0xF1FB        | Enable             | Device connected |   |
| Version/Tag<br>Erase            | Load Hex File | Verify<br>Run Main |                  | ~ |

- You will now see that it says device connected in the status window
- Click on Load Hex File. Next navigate to and load in the .hex file that you downloaded from ww.nixerproaudio.com
- Note for Dante Ports load the firmware that has Dante in the name for example RL256\_CPU\_Dante\_V104.hex
- Note for Ravenna Ports load the firmware that has Ravenna in the name for example RL256\_CPU\_Ravenna\_V104.hex

6

 Loading the incorrect version into a Port will cause abnormal behaviour of the product

| N N | ixer BLM v1.5                                                                                                    | ×                                    |
|-----|----------------------------------------------------------------------------------------------------|--------------------------------------|
| Cor | Nopen                                                                                                    | ×                                    |
|     | ← → • ↑ 🖡 « 211119 » RL256 V1.4 • ひ 오 Sea                                                                                                   | arch RL256 V1.4                      |
| _   | Organise • New folder                                                                                                    | · •                                  |
| Co  | 3D Objects ^ Name                                                                                                    | Date modified                        |
|     | Desktop RL256_CPU_Dante_V104.hex Documents RL256_CPU_Ravenna_V104.hex Downloads Orive Music Pictures Videos Local Disk (C:) Dopopox for Bus | 19/11/2021 16:53<br>19/11/2021 16:52 |
|     | 🐷 Dropbox on 'Mai 🗸 <                                                                                                    | >                                    |
|     | File name:   RL256_CPU_Z_211119c_unified.hex   CPU File (     Ope                                                                           | (*.hex) ~<br>n Cancel                |

• Click the Erase-Program Button and your device will be reprogrammed. You will see the progress in the status window and by the status bar which will gradually fill as the device is programme

| Nixer BLM v1.5                                           |                      |                                                                             | × |
|----------------------------------------------------------|----------------------|-----------------------------------------------------------------------------|---|
| Communication Settings<br>USB<br>VID PID<br>0x4D8 0xF1FB | C Enable             | Device connected<br>Hex file loaded successfully<br>Erasing<br>Flash Frased | ^ |
| Commands<br>Device Main CPU Version/Tag Load Hex File    | Disconnect<br>Verify | Programming                                                                 |   |
| Erase-Program                                            | Run Main             |                                                                             | ~ |

• When the device has been programmed the status window will say "Programming completed. Click Run Main and your unit will reboot with its updated software

| nnected                    |
|----------------------------|
| ea<br>ing<br>ing completed |
|                            |
|                            |
|                            |

• This procedure will now need to be repeated for Ports 2 through to 4 if fitted. The order of updating is not important for these Ports. First select the Port required then press Jump to Boot-Loader as noted earlier at the end of the countdown dots the screen will jump back to Port 1. The Nixer BLM program can now be used to update the firmware in the Port that has been put into Boot-Loader mode by following the instructions above

## Updating the FPGA firmware

• To update the FPGA firmware, start the Nixer BLM program

| Network<br>Firmware | ZMAN Ravenna card<br>S/W version : 1.2.0b46038<br>State Monitor version : May 28 2021 1 | 0:33:53 - V  | ersion 1.00 |        | Jum      | p to Boot-L | oader |
|---------------------|-----------------------------------------------------------------------------------------|--------------|-------------|--------|----------|-------------|-------|
| Power<br>System     | CPU<br>Jun 22 2021 16:08:05 - Version 1.01                                              | FPGA<br>1.00 | DSP<br>1.00 | Port 1 | 2 Port 3 | Port 4      | Х     |

- Go to the firmware page and select Port 1 and Jump to Boot-Loader
- Select FPGA Flash from the pull-down menu and click connect

| Nixer BLM v1.5                                           |                    |                                                                                              | × |
|----------------------------------------------------------|--------------------|----------------------------------------------------------------------------------------------|---|
| Communication Settings<br>USB<br>VID PID<br>0x4D8 0xF1FB | Enable             | Hex file loaded successfully<br>Erasing<br>Flash Erased                                      | ^ |
| Commands<br>Device FPGA Flash 🗸                          | Disconnect         | Programming<br>Programming completed<br>DONE<br>Programming completed<br>Device disconnected |   |
| Version/Tag Load Hex File<br>Erase-Program               | Verify<br>Run Main | Device connected<br>Device disconnected<br>Device connected                                  |   |
|                                                          |                    |                                                                                              | ~ |

• Once connected click Load Hex File and navigate to and open the .hexout file you have downloaded

| <b>O</b> pen          |                        |     |             |                  | >  |
|-----------------------|------------------------|-----|-------------|------------------|----|
| ← → ✓ ↑ 🖡 « 211       | 119 » RL256 V1.4       | ٽ v | ⊘ Sear      | rch RL256 V1.4   |    |
| Organise • New folder |                        |     |             | •                | ?  |
| 3D Objects ^          | Name                   |     |             | Date modified    |    |
| 📃 Desktop             | RL256_FPGA_V103.hexout |     |             | 08/11/2021 10:29 | )  |
| Documents             |                        |     |             |                  |    |
| Downloads             |                        |     |             |                  |    |
| \land Drive           |                        |     |             |                  |    |
| 🙋 Music               |                        |     |             |                  |    |
| Pictures              |                        |     |             |                  |    |
| 🔲 Videos              |                        |     |             |                  |    |
| 失 Local Disk (C:)     |                        |     |             |                  |    |
| 🥪 Dropbox for Busi    |                        |     |             |                  |    |
| 🛫 Dropbox on 'Ma 🗸 🗸  | <                      |     |             |                  |    |
| File nan              | ne:                    | ~   | FPGA File ( | (*.hexout)       | ~  |
|                       | r.                     |     | Open        | Cance            | el |

• Click Erase-Program

|            |                                                                                                    | ×                                                                                                    |
|------------|----------------------------------------------------------------------------------------------------|----------------------------------------------------------------------------------------------------|
| 🗹 Enable   | DONE<br>Programming completed<br>Device disconnected                                                | ^                                                                                                    |
| Disconnect | Device connected<br>Device connected<br>Device connected<br>Hex file loaded successfully<br>Erasing | - 1                                                                                                    |
| Verify     | Flash Erased<br>Programming                                                                         |                                                                                                    |
| Run Main   | Programming completed                                                                               | ~                                                                                                    |
|            | ⊡ Enable<br>Disconnect<br>Verify<br>Run Main                                                        | DONE   Programming completed   Device disconnected   Device disconnected   Device connected   Device connected   Device disconnected   Device orange   Prisonnect   Hex file loaded successfully   Frash Erased   Programming   Programming completed |

- Once the status window says Programming complete click Run Main and your RL256 will reboot
- When the Splash Window starts you will see confirmation of the Main CPU firmware followed by the FPGA version
- You will now need to repeat this procedure for Ports 2 through to Port 4 (where fitted)

#### Support

Additional information about Nixer products, updates, manuals etc can be found at

www.nixerproaudio.com

8